## A.1 错误信息代码对照表

| 代码        | 描述                                                                                                    |
|-----------|----------------------------------------------------------------------------------------------------|
| CPU INIT  | CPU 初始化                                                                                                    |
| DET CPU   | CMOS R/W 功能性                                                                                                    |
| CHIPINIT  | 早期芯片组初始化:<br>- 关闭图像内存<br>- 关闭 L2 cache(Socket 7 或以下)<br>- 基本程序寄存                                                                                                    |
| DET DRAM  | 检测内存<br>- 自动检测 DRAM 大小、类型与 ECC<br>- 自动检测 L2 cache ( Socket 7 或以下 )                                                                                                    |
| DC FCODE  | 解压缩 BIOS 代码到 DRAM                                                                                                    |
| EFSHADOW  | 测试芯片组挂接以将 BIOS 拷贝到 RAM E000 & F000 的图像区                                                                                                    |
| DC XCODE  | 在 1000:0 物理地址中解压缩 Xgroup 代码                                                                                                    |
| INIT IO   | 初始化 Superio_Early_Init 开关。                                                                                                    |
| CLR SCRN  | 1. 屏幕空白显示<br>2. 清除 CMOS 错误                                                                                                    |
| INIT8042  | 1. 清除 8042 接口<br>2. 初始化 8042 自检                                                                                                    |
| ENABLEKB  | 1. 测试 Winbond 977 系列 Super I/O 芯片的特殊键盘控制器<br>2. 启用键盘接口                                                                                                    |
| DIS MS    | 1. 关闭 PS/2 鼠标接口(选购)<br>2. 在接口和交换接口检测完成后自动检测键盘和鼠标接口(选购)<br>3. 为 Winbond 977 系列 Super I/O 芯片组重新设置键盘                                                                                                    |
| R/W FSEG  | 测试 F000h 图像区是否可读写。若测试出错误,蜂鸣器将一直保持<br>哔哔声                                                                                                    |
| DET FLASH | 自检 flash 类型以便将 ESCD & DMI 支持的 F000 的运行时区装入<br>适当的读写刷新代码                                                                                                    |
| TESTCMOS  | 使用步骤 1'运算方式以确定 CMOS 电路的接口。同时设置电源即时状态频率,然后检查是否超出范围。                                                                                                    |
| PRG CHIP  | 将芯片默认值导入芯片。芯片默认值是 OEM 客户的 MODBINable。                                                                                                    |
| INIT CLK  | 初始化 Early_Init_Onboard_Generator 开关                                                                                                    |
| CHECKCPU  | 检测 CPU 信息,包括厂牌、SMI类型(Cyrix 或 Intel)和 CPU 级别<br>(586 或 686)                                                                                                    |
| INTRINIT  | 初始化中断接口,如果没有特殊的限定,所有 H/W 中断指定到<br>SPURIOUS_INT_HDLR ,所有 S/W 中断指定到 SPURIOUS_soft_<br>HDLR。                                                                                                    |
| REC MPS   | 初始化 EARLY_PM_INIT 开关                                                                                                    |
| Reserved  | 载入键盘矩阵(笔记本电脑平台)                                                                                                    |
| Reserved  | HPM 初始化(笔记本电脑平台)                                                                                                    |
| SET FDD   | <ol> <li>检测 RTC 有效值</li> <li>e.g. 一个为 5Ah 的值对 RTC 分钟无效</li> <li>2. 将 CMOS 设置载入 BIOS 栈。若 CMOS 校正失败,请用默认值</li> <li>3. 为 PCI 和 PnP 准备 BIOS 该料图。若 ESCD 无效,则请使用<br/>ESCD 的传统信息。</li> <li>4. 初始化内置时钟生成器。关闭独立时钟源以清空 PCI &amp; DIMM 插<br/>槽</li> <li>5. 初期 PCI 初始化:</li> <li>列出 PCI 总线数量</li> <li>指派内存 &amp; I/O 资源</li> </ol> |
| INITINT9  | - 技術 Fix VGA 反笛 & VGA BIOS 开放八 CUUU:U。<br>初始化 INT 09 缓充器                                                                                                    |

| CPUSPEED | 1. 规划 CPU 内部的 MTRR (P6 & Pll) 到 0-640K 内存地址<br>2. Pentium 类 CPU 的 APIC 初始化<br>3. 根据 CMOS 设置做初期的芯片组规划。例如:内置 IDE 控制器。<br>4. 测量 CPU 速度<br>5. 激活视频 BIOS |
|----------|----------------------------------------------------------------------------------------------------|
| TESTVRAM | 1. 初始化多国语言<br>2. 屏幕显示信息,包括产权信息、CPU 模式和 CPU 速度。                                                                                                    |
| RESET KB | 重新设置除 Winbond 977 系列 Super I/O 芯片组外的键盘。                                                                                                    |
| 8254TEST | 测试 8254                                                                                                    |
| 8259MSK1 | 测试 8259 通道 1 中的中断屏蔽位                                                                                                    |
| 8259MSK2 | 测试 8259 通道 2 中的中断屏蔽位                                                                                                    |
| 8259TEST | 测试 8259 功能                                                                                                    |
| Reserved | 初始化 EISA 插槽                                                                                                    |
| COUNTMEM | 1. 通过测试每一个 64K 页的最后两个字来计算总容量<br>2. AMD K5 CPU 程序写入定位。                                                                                               |
| MP INIT  | 1. M1 CPU 的 MTRR 程序<br>2. P6 级别 CPU 的 L2 cache 初始化 & 规划适当的 CPU 缓存范围<br>3. P6 级别 CPU 的 APIC 初始化<br>4. 在 MP 平台,调整缓存范围为范围,以防止 CPU 缓存范围相异               |
| USB INIT | 初始化 USB                                                                                                    |
| TEST MEM | 测试所有内存(清除所有内存至 0)                                                                                                    |
| SHOW MP  | 显示处理器数量(多处理器平台)                                                                                                    |
| PNP LOGO | 1. 显示 PnP logo<br>2. 初期 ISA PnP 初始化<br>- 指派 CSN 至 ISA PnP 设备                                                                                        |
| Reserved | 初始化趋势公司反病毒码                                                                                                    |
| SHOW EZF | (可选功能)<br>通过 FDD 软驱显示进入 AWDFLASH.EXE 的信息(可选购)                                                                                                    |
| ONBD IO  | 1. 初始化 Init_Onboard_Super_IO 开关<br>2. 初始化 Init_Onbaord_AUDIO 开关                                                                                     |
| EN SETUP | 点选 确定 进入安装程序;i.e. POST 之前用户无法进入 CMOS 安装程序。                                                                                                    |
| MSINSTAL | 初始化 PS/2 鼠标                                                                                                    |
| CHK ACPI | 为激活内存准备信息: INT 15h ax=E820h                                                                                                    |
| EN CACHE | 开启 L2 cache                                                                                                    |
| SET CHIP | 根据 安装 & 自动设置 表中的信息来规划芯片注册                                                                                                    |
| AUTO CFG | 1. 指派资源至 ISA PnP 设备<br>2. 若相关项目设为"AUTO"则会自动指派接口至内置 COM 接口                                                                                           |
| INIT FDC | 1. 初始化软驱控制器<br>2. 将软驱相关域安装在 40: 硬件                                                                                                    |
| CUTIRQ12 | (可选功能)<br>若出现以下情况后请输入 AWDFLASH.EXE:<br>- 软驱中发现 AWDFLASH<br>- 按下 ALT+F2                                                                              |
| DET IDE  | 检测 & 安装所有的 IDE 设备: HDD, LS120, ZIP, CDROM…                                                                                                    |
| COM/LPT  | 检测串口 & 并口                                                                                                    |
| DET FPU  | 检测 & 安装辅助芯片处理器                                                                                                    |

| CPU CHG               | CPU 更改                                                                                                    |
|-----------------------|----------------------------------------------------------------------------------------------------|
| CPR FAIL              | CPR 错误                                                                                                    |
| FAN FAIL              | Fan 错误                                                                                                    |
| UCODEERR              | UCODE 错误                                                                                                    |
| FLOPYERR              | 软驱错误                                                                                                    |
| KB ERROR              | 键盘错误                                                                                                    |
| HD ERR                | HDD 错误                                                                                                    |
| CMOS ERR              | CMOS 错误                                                                                                    |
| MS ERROR              | 鼠标错误                                                                                                    |
| 80P ERR               | 80 接口错误                                                                                                    |
| BOOT CHG              | 启动设备更改                                                                                                    |
| SMARTERR              | HDD 开始功能错误                                                                                                    |
| HM ERROR              | 硬盘监视错误                                                                                                    |
| AINETERR              | AI NET 错误                                                                                                    |
| CASEOPEN              | 重置机箱                                                                                                    |
| PASSWORD              | 清除 EPA 或自定义 logo<br>1. 调试芯片电源管理中断<br>2. 恢复 EPA logo 文本使用的字体(不包括所有屏幕 logo)<br>3. 若已设置密码,则会要求您输入密码。                                                                                |
| MEM2CMOS              | 保存栈中所有数据到 CMOS                                                                                                    |
| INIT PNP<br>USB FINAL | 初始化 ISA PnP 启动设备<br>1. USB 最终初始化<br>2. NET PC: 建立 SYSID 结构<br>3. 显示屏幕切换至文本模式<br>4. 在内存顶部建立 ACPI 平台<br>5. 激活 ISA 电源适配器 ROMs<br>6. 指派 IRQs 至 PCI 设备<br>7. 初始化 APM<br>8. 清除 IRQs 噪音 |
| READ HDD<br>BOOTMENU  | 为 Trend Anti-VirusRead 代码读取 HDD 启动信息<br>1. 开启 L2 cache<br>2. 程序启动速度<br>3. 芯片最终初始化<br>4. 电源管理最终初始化<br>5. 清除屏幕 & 显示汇总表<br>6. 程序 K6 写入定位<br>7. 程序 P6 级别混合写入                         |
| NUM LOCK              | 1. 程序夏时制<br>2. 升级键盘 LED & 字节输入                                                                                                    |
| UPDT DMI              | 1. 建立 MP 表格<br>2. 建立 & 升级 ESCD<br>3. 将 CMOS century 设为 20h 或 19h<br>4. 将 CMOS 时间载入 DOS 计时器<br>5. 建立 MSIRQ 路由表                                                                    |
| INT 19H               | 尝试启动(INT 19h)                                                                                                    |